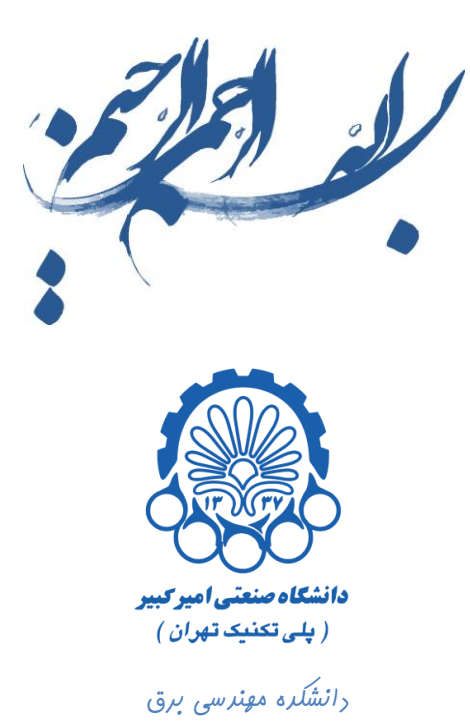

## راهنمای استفاره از نرم افزار Cadence

بفش سوم شبیه سازی مشفصه وارونگر، به رست آوررن تافیر آن و نموه

ساختن Symbol از روی شماتیک

تهیه کننده : محمد سیم چی

زير نظر دكتر مجيد شالچيان

ويرايش اول

تابستان ۹۲

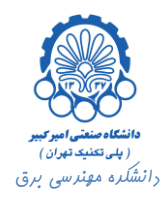

## فهرست

| ۲  | رسم مدار شماتیک وارونگر                   | ۱. |
|----|-------------------------------------------|----|
| ۳  | شبیه سازی مشخصه وارونگر                   | ۲. |
| ۵  | شبیه سازی گذرای مدار و به دست آوردن تاخیر | ۳. |
| ۱۲ | ساخت سمبل از روی شماتیک                   | ۴. |

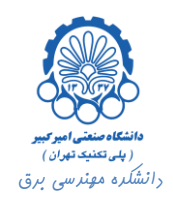

رسم مدار شماتیک وارونگر

برای شبیه سازی وارونگر همان طور که در بخش قبلی نیز اشاره کردیم باید یک کتابخانه جدید ایجاد کنیم و در آن سلول های جدید جهت طراحی مدار ایجاد نمود.

به همین منظور کتابخانه ex2 را ایجاد کردیم.

| 🕺 🛛 Library Manager: \                                                                                                    | VorkArea: /home/simchi/D    | esktop/env180 🔤 🗆 🗙        |
|----------------------------------------------------------------------------------------------------|-----------------------------|----------------------------|
| <u>File</u> Edit <u>View</u> Design Ma                                                                                                    | nager                       | <u>H</u> elp               |
| Show Categories Show                                                                                                    | w Files                     |                            |
| Library                                                                                                    | - Cell                      | View                       |
| jex2                                                                                                    | Jex2                        | <u> š</u> schematic        |
| DVIO<br>aExamples<br>ahdLib<br>analogLib<br>basic<br>bmslib<br>cdsDefTechLib<br>ex1<br>ex2<br>functional<br>passiveLib<br>pllLib<br>pllLib<br>tfExamples<br>rfLib<br>tsmc18rf | ex2                         | schematic                  |
| Messages —                                                                                                    |                             |                            |
| but was defined in<br>Deletion of 1 view done.                                                                                                    | libFile '/home/simchi/Deskt | op/env180/cds.lib' for Lib |
| 21                                                                                                    |                             |                            |

سپس طبق توضيحات قسمت قبل، در فايل شماتيك، مدار وارونگر را همانند مدار شكل زير ايجاد مي كنيم.

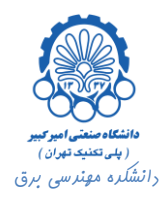

|            | Vi      | rtuos  | 0@ S   | iche  | mat  | ic Ed   | liting: | ex2 ex2 | schem              | atic         | Virtuos        | 50® A        | nalo | g De | sign  | Envi              | ronm  | ent  | (1)   |        |       | . 🗆 🗙 |
|------------|---------|--------|--------|-------|------|---------|---------|---------|--------------------|--------------|----------------|--------------|------|------|-------|-------------------|-------|------|-------|--------|-------|-------|
| Cm         | 1:      | :      | Sel: O |       | Sta  | atus: F | Ready   |         |                    |              |                |              |      |      |       | т                 | =27 C | Sir  | nulat | or: sp | ectre | 3     |
| Tools      | Design  | Windo  | w Ed   | lit A | dd C | heck    | Sheet   | Options | Migrate            | Discov       | reryAMS        | Calibr       | B    |      |       |                   |       |      |       |        |       | Help  |
| ¥          |         |        |        |       |      |         |         |         |                    |              |                |              |      |      |       |                   |       |      |       |        |       |       |
| ۲          |         |        |        |       |      |         |         |         |                    |              |                |              |      |      |       |                   |       |      |       |        |       |       |
| €²         | · ·     |        |        |       |      |         |         |         |                    |              |                |              |      |      |       |                   |       |      |       |        |       |       |
| Q2         |         |        |        |       |      |         |         |         | , pm               | os2∨<br>net6 | M1<br>‴pch     |              |      |      |       | , 2.:<br>,        |       |      |       |        |       |       |
| Y          |         |        |        |       |      |         |         |         | · net              | 2            | w=4i<br>net6   |              |      |      |       | $\tilde{\lambda}$ |       |      |       |        |       |       |
|            |         |        |        |       |      |         |         |         |                    | net9         | l=18)<br>finge | 0.0n<br>rs:1 |      |      |       | 0                 | Ĺ     |      |       |        |       |       |
| 4          |         |        |        |       |      |         |         |         |                    |              |                |              |      |      |       |                   |       |      |       |        |       |       |
| 6          |         |        |        |       |      |         |         |         |                    |              | •              |              |      |      |       |                   |       |      |       |        |       |       |
|            |         |        |        |       |      |         |         |         |                    |              |                |              |      |      |       |                   |       |      |       |        |       |       |
|            |         |        |        |       |      |         |         |         | nmk                | os2v<br>net9 | MØ<br>"nch     |              |      |      |       |                   |       |      |       |        |       |       |
| 4          |         |        |        |       |      |         | · 🛑 ·   |         | • n <del>e</del> t | 2            | gnd!           |              |      |      |       |                   |       |      |       |        |       |       |
| <b>_</b> ` |         |        |        |       |      |         |         |         |                    | gnd!         | finge          | n<br>rs:1    |      |      |       |                   |       |      |       |        |       |       |
| ٦.,        |         |        |        |       |      |         |         |         |                    |              |                |              |      |      |       |                   |       |      |       |        |       |       |
| abc        |         |        |        |       |      |         | . 🗀     |         |                    | _            | and            |              |      |      |       |                   |       |      |       |        |       |       |
| •D         |         |        |        |       |      |         |         |         |                    |              | 7.             |              |      |      |       |                   |       |      |       |        |       |       |
|            |         |        |        |       |      |         |         |         |                    |              |                |              |      |      |       |                   |       |      |       |        |       |       |
| 0          | nouse L | : sch5 | ingle  | Sele  | ctPt | 0       |         | 3       | (: schHi)          | iousePoj     | թՄթ()          |              |      | I    | t: se | vEdits            | Selec | tedA | nas(' | sevS   | essio | n1)   |
|            | -       |        |        |       |      |         |         |         |                    |              |                |              |      |      |       |                   |       |      |       |        |       |       |

دقت شود که عرض ترانزیستور pmos را دو برابر عرض ترانزیستور nmos انتخاب کرده ایم.

## ۲. شبیه سازی مشخصه وارونگر

پس از ضبط و چک کردن مدار طراحی شده برای به دست آوردن مشخصه این وارونگر از مسیر Tools -> Analog ای وارونگر از مسیر Tools -> Analog Environment ، Environment را اجرا می کنیم. در این محیط طبق توضیحات قسمت قبل، برای به دست آوردن مشخصه وارونگر نوع شبیه سازی را در قسمت ... Choose -> Choose از نوع dc انتخاب می کنیم و ولتاژ دی سی منبع ولتاژ ورودی را به عنوان Sweep Variable تعیین می کنیم. رنج تغییرات را نیز بین ۰ تا ۲٫۵ ولت تنظیم خواهیم کرد.

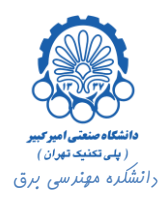

| Cho                                                                                                    | oosing                                             | g Analyse                                                                                                    | s Vir                                                                                                   | tuoso@                                | Analo                                          | g Des 🗕                                                                 |      |  |  |  |  |
|----------------------------------------------------------------------------------------------------|----------------------------------------------------|----------------------------------------------------------------------------------------------------|----------------------------------------------------------------------------------------------------|---------------------------------------|------------------------------------------------|-------------------------------------------------------------------------|------|--|--|--|--|
| ок                                                                                                    | Cance                                              | l Defaults                                                                                                    | Apply                                                                                                   |                                       |                                                |                                                                         | Help |  |  |  |  |
| Analy                                                                                                    | sis                                                | <ul> <li>↓ tran</li> <li>↓ xf</li> <li>↓ pz</li> <li>↓ pac</li> <li>↓ psp</li> <li>↓ qpxf</li> <li>↓ hbnoise</li> </ul> | <ul> <li>dc</li> <li>sen:</li> <li>sp</li> <li>pstt</li> <li>qps:</li> <li>qps:</li> <li>mea</li> </ul> | s or<br>s or<br>s or<br>p or<br>usure | ac<br>domatch<br>envlp<br>pnoise<br>qpac<br>hb | <pre>&gt; noise &gt; stb &gt; pss &gt; pxf &gt; qpnoise &gt; hbac</pre> | 2    |  |  |  |  |
| Save<br>Hyste                                                                                                    | DC Op<br>eresis :                                  | erating Poir<br>Sweep                                                                                                   | DC Anal<br>nt                                                                                           | lysis                                 |                                                |                                                                         |      |  |  |  |  |
| Sweep Variable     Component Name     /V0       Temperature     Component Name     /V0       Design Variable     Select Component       Component Parameter     Parameter Name     dd |                                                    |                                                                                                    |                                                                                                    |                                       |                                                |                                                                         |      |  |  |  |  |
| Swee<br>Swee<br>Swee<br>Auto                                                                                                    | ep Ranç<br>Start-S<br>Center-<br>ep Type<br>omatic | je<br>Stop St<br>Span                                                                                                   | art <u>(</u>                                                                                            |                                       | Stop                                           | 2.5                                                                     |      |  |  |  |  |
| Add S                                                                                                    | Specific                                           | Points                                                                                                    |                                                                                                    |                                       |                                                |                                                                         |      |  |  |  |  |
| Enabl                                                                                                    | ed 🔳                                               |                                                                                                    |                                                                                                    |                                       |                                                | Options                                                                 |      |  |  |  |  |

پس از تنظیم نوع شبیه سازی Netlist and Run را اجرا کرده و در انتها برای رسم مشخصه وارونگر از مسیر <- Results کسی از تنظیم نوع شبیه سازی Direct Plot -> DC دانتها به صورت شکل زیر رسم می گردد.

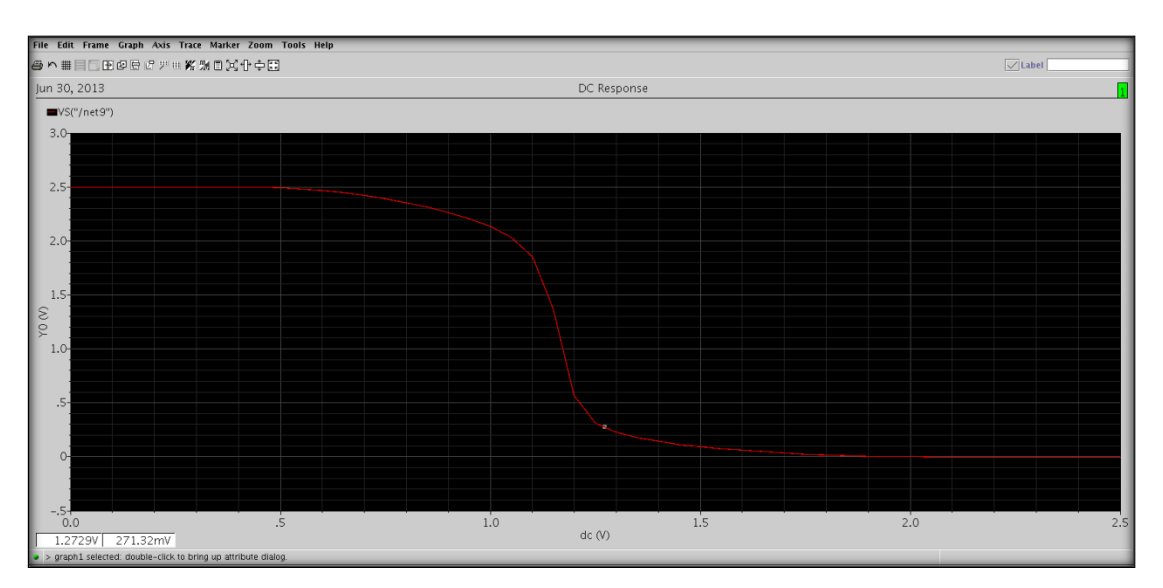

راهنمای استفاره از نرم افزار Cadence بفش سوم – شبیه سازی مشفصه وارونگر و ...

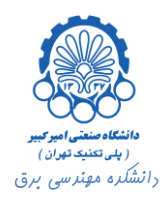

۳. شبیه سازی گذرای مدار و به دست آوردن تاخیر
۱۷ اکنون می خواهیم مدار طراحی شده را در حالت گذرا شبیه سازی نماییم و از روی آن سمبل بسازیم.
۱۹ این منظور ابتدا برای ورودی و خروجی مدار دو پین ورودی و خروجی تعیین می کنیم.
۱۹ برای ایجاد پین، از منوی سمت چپ صفحه Virtuso بر روی دکمه pin کلیک می کنیم.

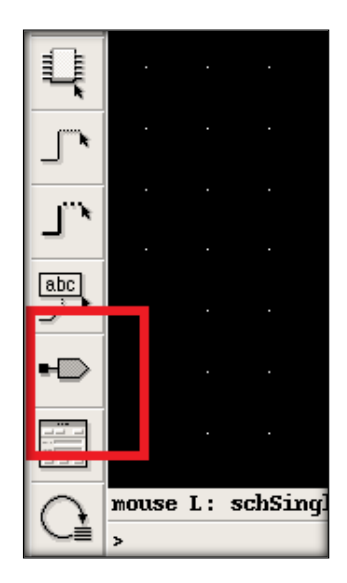

پس از کلیک پنجره زیر باز می شود.

|                | Ac                                | ld Pin       |                                       |  |  |  |  |  |  |  |  |  |  |
|----------------|-----------------------------------|--------------|---------------------------------------|--|--|--|--|--|--|--|--|--|--|
| Hide Can       | cel Defaults                      |              | Help                                  |  |  |  |  |  |  |  |  |  |  |
| Pin Names      | IN                                | _            |                                       |  |  |  |  |  |  |  |  |  |  |
| Direction      | input _                           | Bus Expansio | n 🔶 off 🔷 on                          |  |  |  |  |  |  |  |  |  |  |
| Usage          | schematic 🗆                       | Placement    | $igstar{}$ single $igstar{}$ multiple |  |  |  |  |  |  |  |  |  |  |
| Attach Net Exp | Attach Net Expression: 🔶 No 😞 Yes |              |                                       |  |  |  |  |  |  |  |  |  |  |
| Property Name  | » ľ.                              |              |                                       |  |  |  |  |  |  |  |  |  |  |
| Default Net Na | eme I.                            |              |                                       |  |  |  |  |  |  |  |  |  |  |
| Font Height    | 0.0623                            | Fout Style   | stick 💷                               |  |  |  |  |  |  |  |  |  |  |
| Rotate         | Sideways                          | Upside Down  | Show Sensitivity >>                   |  |  |  |  |  |  |  |  |  |  |

در این پنجره در قسمت Pin Names نام پین را تایپ کرده و در قسمت Direction نوع آن( Input یا Output ) را تعیین می نماییم. با تعیین تنظیمات و با کلیک بر روی صفحه Virtuso پین مورد نظر در محل کلیک، نمایان می شود. سپس پین ها را با سیم به گره های مربوطه وصل می کنیم. مدار نهایی به شکل زیر به دست می آید.

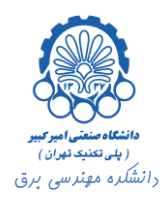

|                 | Vi      | rtuoso  | 0 © So | hem   | atic Eq | liting: | ex2 ex2 | schem      | atic       | Virtuo       | so®    | Analo | g Des | ign E | nviror | nme  | nt (1)   |         | _   |      |
|-----------------|---------|---------|--------|-------|---------|---------|---------|------------|------------|--------------|--------|-------|-------|-------|--------|------|----------|---------|-----|------|
| Cind            | l:      | S       | el: 0  | ;     | Status: | Ready   |         |            |            |              |        |       |       |       | T=2    | 7 C  | Simulato | r: spec | tre | 3    |
| Tools           | Design  | Windov  | v Edit | Add   | Check   | Sheet   | Options | Migrate    | Disco      | veryAMS      | 6 Cali | bre   |       |       |        |      |          |         |     | Help |
| $\mathbf{P}$    |         |         |        |       |         |         |         |            |            |              |        |       |       |       |        |      |          |         |     |      |
| *               |         |         |        |       |         |         |         |            | - 0        | M1           |        |       |       |       |        |      |          |         |     |      |
| €) <sup>2</sup> |         |         |        |       |         |         |         | pino:<br>n | iet6       | "pcl         |        |       |       |       |        | •    |          |         |     |      |
| $\sim$          |         |         |        |       |         |         |         | · · IN     |            | w=4          | łu     |       |       |       |        |      |          |         |     |      |
| Q               |         |         |        |       |         |         |         | ·          |            | 1=18         | 8Ø.Ø   | n ·   |       |       |        |      |          |         |     |      |
| No.             |         |         |        |       |         |         |         | . (        | DUT        | ting<br>m:1  | ers:   |       |       |       |        | ·    |          |         |     |      |
| R               |         |         |        |       |         |         |         |            |            |              |        |       |       |       |        |      |          |         |     |      |
| ~               |         |         |        |       | INÍ 🚺   |         |         |            |            |              |        |       |       |       |        |      |          |         |     |      |
| <i>¥</i>        |         |         |        |       |         | <b></b> |         | • T        |            |              |        |       |       |       |        |      |          |         |     |      |
| £.              |         |         |        |       |         |         |         |            |            |              |        |       |       |       |        |      |          |         |     |      |
|                 |         |         |        |       |         |         |         | nmos       | SZV<br>DUT | "ncl         |        |       |       |       |        |      |          |         |     |      |
| 0               |         |         |        |       |         |         |         | · IN       |            | w:2u         |        |       |       |       |        |      |          |         |     |      |
|                 |         |         |        |       |         |         |         |            |            | 1:18<br>fina | Øn     |       |       |       |        |      |          |         |     |      |
| ٦.              |         |         |        |       |         |         |         | g          | ina!       | m:1          | ci 5.  |       |       |       |        |      |          |         |     |      |
| ٦, ٢            |         |         |        |       |         |         |         |            | •          | •            |        |       |       |       |        |      |          |         |     |      |
| abc             |         |         |        |       |         |         |         |            | · •        | ··           |        |       |       |       |        |      |          |         |     |      |
| •D              |         |         |        |       |         |         |         |            | _          | gnd          |        |       |       |       |        |      |          |         |     |      |
|                 |         |         |        |       |         |         |         |            |            |              |        |       |       |       |        |      |          |         |     |      |
|                 |         |         |        |       |         | • •     |         |            |            |              |        |       |       |       |        |      |          |         |     |      |
| G               | mouse L | : schSi | ngleS  | elect | Pt()    |         | y       | : schHi)   | lousePo    | արդին ()     |        |       | R     | schH  | ıObjec | tPro | perty()  |         |     |      |

اکنون پس از ضبط برنامه و حصول اطمینان از درستی آن، Analog Environment را از مسیر Tools -> Analog را از مسیر Environment اجرا می کنیم.

در ابتدا باید پین ورودی را مقداردهی نماییم. برای این کار از مسیر ... Setup -> Stimuli را انتخاب می کنیم.

|           | Virtuo                               | so® Analog       | Design Environ     | ment (1)   | _                |                        |
|-----------|--------------------------------------|------------------|--------------------|------------|------------------|------------------------|
| Status    | : Ready                              |                  |                    | T=27 C Sir | nulator: spectre | 4                      |
| Session   | Setup Analyse                        | es Variables O   | outputs Simulation | Results T  | ools             | Help                   |
|           | Design<br>Simulator/Dire             | ctory/Host       | Analy              | ses        |                  | ۲Ţ                     |
| Library e | , High-Performa<br>, Model Libraries | nce Simulation . | Arguments.         |            | Enable           | ⊐ AC<br>¤ TRAN<br>⊐ DC |
| View s    | Stimuli                              | 1                |                    |            |                  | T T Z                  |
| Des       | Matlab/Simulin                       | s<br>k           | Outp               | uts        |                  | l‡,                    |
| # Name    | Environment                          |                  | al/Expr            | Value Plo  | ot Save March    | 3                      |
|           |                                      |                  |                    |            |                  | 8                      |
|           |                                      |                  |                    |            |                  | 8                      |
| >         |                                      |                  | Plottir            | ng mode:   | Replace =        | $\sim$                 |

پس از انتخاب، پنجره ای مانند شکل زیر باز می شود.

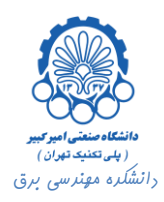

| Setup Ana                     | alog Stimuli 📃 🗆 🗙            |
|-------------------------------|-------------------------------|
| OK Cancel Apply               | Help                          |
| Stimulus Type 🔺 Inputs 🗸      | Global Sources                |
|                               |                               |
| ON IN (and Voltage nul        | se "Yoltage 1"=0 "Yoltage 2"= |
| on in yan. vorenge par        | st vortage i -6 vortage z -   |
| < <u> </u>                    |                               |
| c                             | hange                         |
| Enabled 🔳 Function            | pulse                         |
| AC magnitude                  | ¥                             |
| AC phase                      | <u>}</u>                      |
| DC voltage                    | <u>.</u>                      |
| Voltage 1                     | d <u>í</u>                    |
| Voltage 2                     | 2.5                           |
| Delay time                    | 1                             |
| Rise time                     | 1 <u>p</u> ř                  |
| Fall time                     | 1 <u>p</u> ř                  |
| Pulse width                   | 10m                           |
| Period                        | 20x <u>i</u>                  |
| Source type                   | pulse                         |
| Type of rising & falling edge | Ĭ                             |
| XF magnitude                  |                               |
| PAC magnitude                 | <u>.</u>                      |
| PAC phase                     | <u> </u>                      |
| Temperature coefficient 1     | <u> </u>                      |
| Temperature coefficient 2     | <u>.</u>                      |
| Nominal temperature           |                               |
| Frequency name for 1/period   | Y                             |
| Noise file name               |                               |
| Number of noise/free nairs    | l 🖞 📃 🖂                       |

در این پنجره برای فعال کردن پین، گزینه Enabled را انتخاب می کنیم. سپس نوع سیگنال ورودی را تعیین می کنیم. در این مثال ما نوع سیگنال ورودی را pulse می گذاریم. پس از آن مشخصات سیگنال مورد نظر را در فیلدهای متناسب با آن پر می کنیم و در انتها دکمه OK را کلیک می کنیم.

حال نوبت تعیین نوع شبیه سازی می باشد. دوباره از مسیر ... Analyse -> Choose پنجره Choosing Analyses را باز می کنیم. نوع آنالیز را trans انتخاب کرده و مدت زمان شبیه سازی را نیز تعیین می کنیم. در قسمت Accuracy Defaults می توان دقت شبیه سازی را تعیین نمود. در نهایت بر دکمه OK کلیک می کنیم.

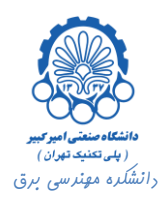

| ок              | Cancel  | Defaults       | Apply                |                   |                        | He |  |  |  |  |  |
|-----------------|---------|----------------|----------------------|-------------------|------------------------|----|--|--|--|--|--|
| Analy           | sis -   | 🔶 tran         | ⇔dc                  | $\diamondsuit$ ac | $\diamondsuit$ noise   |    |  |  |  |  |  |
|                 |         | ⇔xf            | $\diamondsuit$ sens  | 🔷 dcmatch         | 🔷 stb                  |    |  |  |  |  |  |
|                 |         | 🔷 pz           | $\diamondsuit$ sp    | <> envlp          | $\diamondsuit$ pss     |    |  |  |  |  |  |
|                 |         | $\bigcirc$ pac | $\diamondsuit$ pstb  | 🔷 pnoise          | ⇔pxf                   |    |  |  |  |  |  |
|                 |         | 🔷 psp          | $\diamondsuit$ qpss  | 🔷 qpac            | $\diamondsuit$ qpnoise |    |  |  |  |  |  |
|                 |         | 🔷 qpxf         | 🔷 qpsp               | $\diamondsuit$ hb | $\diamondsuit$ hbac    |    |  |  |  |  |  |
|                 |         | hbnoise        | $\diamondsuit$ measu | ire               |                        |    |  |  |  |  |  |
|                 |         | Tr             | ansient Ana          | alysis            |                        |    |  |  |  |  |  |
| Stop            | Time    | 100n           |                      |                   |                        |    |  |  |  |  |  |
| Accu            | racy De | faults (em     | preset)              |                   |                        |    |  |  |  |  |  |
|                 | conserv | vative 🔳 n     | noderate _           | liberal           |                        |    |  |  |  |  |  |
| Transient Noise |         |                |                      |                   |                        |    |  |  |  |  |  |
|                 | unomio  | Paramotor      |                      |                   |                        |    |  |  |  |  |  |

حال Netlist and Run را اجرا می کنیم. برای مشاهده نتایج گزینه Results -> Direct Plot -> Transient Signal، را انتخاب می کنیم.

| 🗆 Virtuoso                   | Analog Design Environ          | ment (1) 📃 🗕              |                          |
|------------------------------|--------------------------------|---------------------------|--------------------------|
| Status: Ready                |                                | T=27 C Simulator: spectre | 4                        |
| Session Setup Analyses       | Variables Outputs Simulation   | Results Tools             | Help                     |
| Design                       | Analy:                         | Plot Outputs Direct Plot  | K. Main Form             |
| Library ex2                  | # Type Arguments               | Print                     | Transient Signal         |
| Cell ex?                     | 1 tran 0 100m                  | Annotate                  | INSUSABILE MARAIZ D.C.   |
|                              |                                | Vector                    | Transient Sum            |
| VIEW schematic               |                                | Orcuit Conditions         | Transient Difference     |
| Design Variables             | Outou                          | Violations Display        | AC Magniturle            |
|                              |                                | Save                      | AC dB10                  |
| # Name Value                 | # Name/Signal/Expr V           | Select                    | AC dB20                  |
|                              |                                | Delete                    | AC Phase                 |
|                              |                                | Printing/Plotting Options | AC Magnitude & Phase     |
|                              |                                |                           | AC Gain & Phase          |
|                              |                                |                           | Equivalent Outpurt Noise |
|                              |                                |                           | Equivalent Input Noise   |
|                              | Plottin                        | g mode: Replace =         | Squared Output Noise     |
| > Results in /home/simchi/si | mulation/ex2/spectre/schematic |                           | Squared Input Noise      |
|                              |                                |                           | Noise Figure             |
|                              |                                |                           | 90                       |

متعاقبا پنجره Virtuso ظاهر می گردد که با انتخاب سیم های ورودی و خروجی و فشردن کلید Esc خروجی و ورودی مدار همانند شکل زیر نمایش داده می شوند.

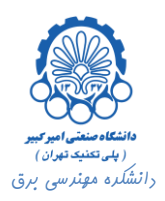

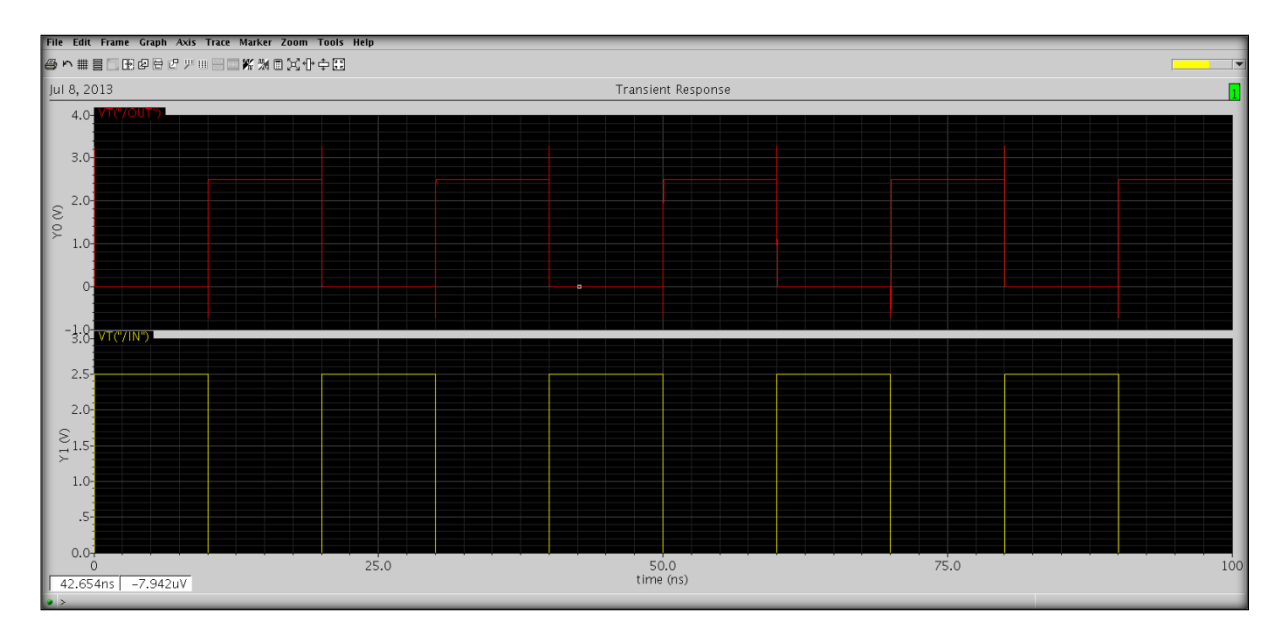

برای محاسبه تاخیر در همین پنجره از منوی بالا، گزینه ...Tools <- Tools را انتخاب می نماییم. پنجره ای مانند شکل زیر گشوده می شود.

|                                  |                                            |                              | Calculator a x |
|----------------------------------|--------------------------------------------|------------------------------|----------------|
| Window Tools Memories Const      | Options Help                               |                              |                |
| /home/simchi/simulation/ex2/spec | tre/schematic/psf                          |                              |                |
| Selection choices                |                                            |                              |                |
| Clip graph selection             | an ac de swent de info no                  | ica rf                       |                |
| off a family wave ut             | 0 <b>•</b> 0                               |                              |                |
| ting raining wave to             | 5 <b>k</b> 0                               |                              |                |
| wave_130                         |                                            |                              | ▼<br>▼         |
|                                  |                                            |                              |                |
| Append 🔻 📈 III                   | /x ga<br>O**x dar fred                     | overshoot ymax<br>phase ymin |                |
| Clear Undo Eval R                | n gac_gain                                 | phaseMargin                  |                |
| 1/y any Cirt Entax               | bs gainBwProd                              | phaseNoise                   |                |
|                                  | cosh getAsciiWave                          | psdbb                        |                |
| + / 8 9 a                        | sin gmax                                   | real<br>ricoTimo             |                |
| - 4 5 6 a                        | tan gmsg                                   | rms                          |                |
| x 1 2 3 at                       | tanh gp                                    | rmsNoise                     |                |
| / 0 . +/-                        | verage gpc_freq                            | rn<br>root                   |                |
| b                                | andwidth groupDelay                        | s11                          |                |
| cl                               | lip gt                                     | \$12                         |                |
|                                  | ompression guint<br>ompression/RI harmonic | s21<br>s22                   |                |
| co                               | onvolve harmonicFreq                       | sample                       |                |
| 00                               | os iinteg                                  | settlingTime                 |                |
| c.                               | ross int                                   | sinh                         |                |
| d                                | B10 integ                                  | slewRate                     |                |
| a                                | B20 intersect<br>Bm inn                    | spectralPower                |                |
| d                                | elay ipnVRI                                | ssb                          |                |
| d                                | eriv kr                                    | stddev                       |                |
| d                                | All Hold                                   |                              |                |
| er                               | vmQAM Math<br>Modifier                     |                              |                |
| e<br>e                           | xp Programmed Keys                         |                              |                |
| e                                | yeDiagram Programmed RF Keys               |                              |                |
| fii<br>fo                        | IP RF Functions                            |                              |                |
| fr                               | eq Trigonometric                           |                              |                |
| tr                               | equency User Defined Functions             |                              |                |
| F                                | Filter 🗶 All                               |                              | •              |
| >                                |                                            |                              | cadence        |

از منوی فیلتر پایین پنجره، گزینه Special Functions را انتخاب می کنیم که متعاقبا پنجره به شکل زیر تغییر خواهد کرد.

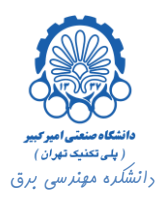

| Window Tools Memories Const Options Help       /home@simchi/simulation/ex2/spectre/schematic/psf       Selection choices       ic clip graph selection       ff @ family @ wave @ wt @ tt @ |     |
|----------------------------------------------------------------------------------------------------|-----|
| /home/simchi/simulation/ex2/spectre/schematic/psf<br>Selection thores<br>if clip graph selection fram at of sweept_of info noise ri<br>off @ family O wave O vt O it O                      |     |
| Selection choices       If dip graph selection     fram ac dc swept_dc info noise rf       off 6 family 0 wave 0 vt 0 it 0                                                                  | -   |
| Ividip graph selection     tran     ac     dc     swept_dc     info     noise     rf       off @     family O     wave O     vt O     it O                                                  |     |
| off @ family O wave O vt O tt O                                                                                                    |     |
|                                                                                                    | -   |
| wave_130                                                                                                    |     |
| delay                                                                                                    |     |
|                                                                                                    |     |
| Clear Undo Eval<br>Signali wave_130                                                                                                    |     |
| 1/x eex Cist Enter Simpli                                                                                                    | -1  |
| + 7 8 9                                                                                                    | =   |
| - 4 5 6 Intesnoi value 1 45                                                                                                    |     |
| x 1 2 3 Edge Number 1 1                                                                                                    | _   |
| / 0 . +/- Edge Type 1 either                                                                                                    | •   |
| Periodicity 1                                                                                                    |     |
| Threshold Value 2 2.5                                                                                                    |     |
| Edge Number 2 1                                                                                                    |     |
| Edge Type 2 either                                                                                                    | •   |
| Periodicity 21                                                                                                    |     |
| Number of occurrences single                                                                                                    | •   |
| Plot/print vs. trigger                                                                                                    | -   |
| Display Histogram: no                                                                                                    | -   |
| No. of Histo Eins                                                                                                    |     |
|                                                                                                    |     |
|                                                                                                    |     |
| <<< Ok Cancel Apply Defaults >>>                                                                                                    |     |
|                                                                                                    |     |
| Cade                                                                                                    | nce |

برای انتخاب سیگنال های مورد نظر(ولتاژ ورودی و خروجی) برای محاسبه تاخیر گیت، مطابق شکل زیر ابتدا از تب trans گزینه vt را انتخاب می کنیم. روبروی Signal1 و Signal2 به ترتیب کلیک کرده و برای انتخاب ولتاژ متناظر با هر یک، در پنجره شماتیک مدار بر روی گره مورد نظر کلیک می کنیم. نام سیگنال گره های مورد نظر به طور خودکار در قسمت های مربوطه نوشته خواهند شد.

|              |     | Vir    | rtuos  | 50®    | Sch  | ema   | ntic Ec | liting | : ex2 | 2 ex2    | schen         | natic Vi   | rtuos | 50® A  | nalog | Design Environment (5)                                                       |
|--------------|-----|--------|--------|--------|------|-------|---------|--------|-------|----------|---------------|------------|-------|--------|-------|------------------------------------------------------------------------------|
| Crr          | nd: |        |        | Sel: ( | 1    | S     | tatus:  | Ready  |       |          |               |            |       |        |       | T=27 C Simulator: spectre 18                                                 |
| Tool         | s D | esign  | Winde  | ow E   | dit  | Add   | Check   | Shee   | t Op  | tions    | Migrate       | e Discover | YAMS  | Calibr | re    | Help                                                                         |
| R            | •   |        | •      | •      | •    | •     | •       | •      | •     | •        |               |            | •     | •      | • •   |                                                                              |
|              | •   |        |        |        |      |       |         |        |       | omo      | s2v -         | _ M1       |       |        |       |                                                                              |
| 8            |     |        |        |        |      |       |         |        |       |          | net6          | "pch"      | ۰     |        |       |                                                                              |
| ⊕²           |     |        |        |        |      |       |         |        |       | 111      | 1             | w=4u       |       |        |       | Calculator                                                                   |
| X            | ľ   |        |        |        |      |       |         |        |       |          |               | = neto     | 0.Øn  |        |       | Window Tools Memories Const Options Help                                     |
| Q2           | •   |        |        |        |      |       |         |        |       |          | OUŤ           | finger     |       |        |       | /home/simchi/simulation/ex2/spectre/schematic/psf                            |
|              | •   |        |        |        |      |       |         |        |       |          |               | m:1        |       |        |       | _ Selection choices                                                          |
| 100          |     |        |        |        |      |       |         |        |       |          |               |            |       |        |       | ✓ clip graph selection tran ac dc swept_dc info noise rf                     |
|              | 1   |        |        |        |      |       |         |        |       |          |               |            |       |        |       | off 🗘 family 🗘 wave 🖸 vt 🖲 it 🔾                                              |
| 4            | Ľ   |        |        |        |      |       |         |        |       |          |               |            |       |        |       |                                                                              |
| 34           |     |        |        |        |      |       |         |        |       |          |               |            |       |        |       | wave_130                                                                     |
|              |     |        |        |        |      |       |         |        |       | <b>1</b> | 1             |            |       |        |       | Append V 🖄 III delay                                                         |
| ă 🕯          |     |        |        |        |      |       |         |        |       |          |               |            |       |        |       | Clear Undo Eval 2 Signal1 VT("/OUT")                                         |
| 制制           |     |        |        |        |      |       |         |        | nr    | nos      | $\sim \perp$  |            |       |        |       | 1/x eex Cist Enter                                                           |
| addar<br>HTT | 1   |        |        |        |      |       |         |        |       | 0        | UT T          |            |       |        |       | + 7 8 9 Threshold Value 1 2.5                                                |
| 4            |     |        |        |        |      |       |         |        |       | IN       |               | w:2u       |       |        |       | - 4 5 6 Edge Number 1 1                                                      |
|              |     |        |        |        |      |       |         |        |       |          | $\overline{}$ | l:180n     |       |        |       | x         1         2         3         Edge Type 1         either         ▼ |
| 2            |     |        |        |        |      |       |         |        |       | gr       | ıd!           | fingers    | :1    |        |       | / 0 +/- Periodicity 1                                                        |
| ٦.,          |     |        |        |        |      |       |         |        |       |          |               |            |       |        |       |                                                                              |
| abc          | 1   |        |        |        |      |       |         |        |       |          |               |            |       |        |       |                                                                              |
| P            | ŀ   |        |        |        |      |       |         |        |       |          | -             |            |       |        |       | > cādence                                                                    |
| •D           |     |        |        |        |      |       |         |        |       |          |               |            |       |        |       |                                                                              |
|              |     |        |        |        |      |       |         |        |       |          |               |            |       |        |       |                                                                              |
|              |     |        |        |        |      |       |         |        |       |          |               |            |       |        |       |                                                                              |
| 0            | no  | use L  | sch    | Singl  | eSe  | lectI | ?t()    |        |       | М:       | schHi         | MousePopU  | 0     |        |       | R:astiCancelSelect(hiGetCurrentWindow                                        |
|              | > : | Select | nets 1 | for th | e VT | expr  | ession. |        | _     | _        | _             |            | _     | _      | _     |                                                                              |

راهنمای استفاره از نر<sup>م</sup> افزار **Cadence** بفش سو<sup>م</sup> – شبیه سازی مشفصه وارونگر و ...

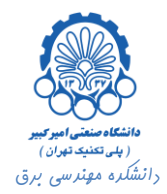

در گام بعدی در قسمت های 1 Threshold Value و 2 Threshold Value مقدار  $V_{DD}/_2$  (در این جا ۱٫۲۵) را وارد

می کنیم. در قسمت Edge Type نیز می توان لبه بالارونده، پایین رونده و یا هر دو را برای محاسبه تاخیر انتخاب نمود. در انتها بر روی دکمه OK کلیک می کنیم.

| Calculator                                                           | _ • ×   |
|----------------------------------------------------------------------|---------|
| Window Tools Memories Const Options Help                             |         |
| /home/simchi/simulation/ex2/spectre/schematic/psf                    |         |
| r Selection choices                                                  | 1       |
| k clip graph selection tran ac dc swept_dc into noise rf             |         |
| off annily wave vie it o                                             |         |
| delay(\7(/0UT) 1.25 1 "elther" \7(/IN) 1.25 1 "elther" 0 0 nil nil ) |         |
| Append V H dea                                                       |         |
| Clear Undo Eval                                                      |         |
| 1/x eex Clst Enter                                                   |         |
| + 7 8 9 Signal2V1(////)                                              |         |
| - 4 5 6 Threshold Value 1 1.25                                       |         |
| x 1 2 3 Edge Number 1 1                                              |         |
| 0 +/- Edge Type 1 either                                             | -       |
| Periodicity 1                                                        |         |
| Threshold Value 2 1.25                                               |         |
| Edge Number 2 1                                                      |         |
| Edge Type 2 either                                                   | •       |
| Periodicity 2 1                                                      |         |
| Number of occurrences single                                         | -       |
| Plot/print vs. trigger                                               | •       |
| Display Histogram: no                                                |         |
| No. of Histo Bins:                                                   |         |
|                                                                      |         |
|                                                                      |         |
| << OK Cancel Apply Defaults >>>                                      |         |
|                                                                      | cadence |

حال با کلیک کردن بر روی دکمه Eval مقدار تاخیر محاسبه شده و نمایش داده خواهد شد.

|                                                                                                    | Calculator                                             |      |       |                |                 |              |        |  |  |  |  |  |  |
|----------------------------------------------------------------------------------------------------|--------------------------------------------------------|------|-------|----------------|-----------------|--------------|--------|--|--|--|--|--|--|
| Window                                                                                                    | Window Tools Memories Const Options Help               |      |       |                |                 |              |        |  |  |  |  |  |  |
| /home/s                                                                                                    | /home/simchi/simulation/ex2/spectre/schematic/psf      |      |       |                |                 |              |        |  |  |  |  |  |  |
| Selectio                                                                                                    | - Selection choices                                    |      |       |                |                 |              |        |  |  |  |  |  |  |
|                                                                                                    |                                                        |      |       |                |                 |              |        |  |  |  |  |  |  |
| <u>r</u> ci                                                                                                    | Clip graph selection tran ac dc swept_dc info noise rf |      |       |                |                 |              |        |  |  |  |  |  |  |
| off family wave vt it it of the it of the it o |                                                        |      |       |                |                 |              |        |  |  |  |  |  |  |
|                                                                                                    |                                                        |      |       |                |                 |              |        |  |  |  |  |  |  |
| -10.03E                                                                                                    | -10.03E-12                                             |      |       |                |                 |              |        |  |  |  |  |  |  |
|                                                                                                    |                                                        |      | -     |                |                 |              |        |  |  |  |  |  |  |
| Appen                                                                                                    | d 🔻                                                    | · 22 | 1111  | average        | dftbb           | groupDelay   | F      |  |  |  |  |  |  |
| Clear                                                                                                    | - He                                                   | obe  | Eval  | clin           | evmOnsk         | harmonicFred | N P    |  |  |  |  |  |  |
| Cicai                                                                                                    |                                                        |      | Lvai  | compression    | eveDiagram      | iintea       | r<br>d |  |  |  |  |  |  |
| 1/x                                                                                                    | eex                                                    | Clac | Enter | compressionVRI | flip            | integ        | 'n     |  |  |  |  |  |  |
|                                                                                                    |                                                        |      |       | convolve       | fourEval        | intersect    |        |  |  |  |  |  |  |
| +                                                                                                    |                                                        | 8    | 9     | cross          | freq            | ipn          | r      |  |  |  |  |  |  |
| -                                                                                                    | 4                                                      | 5    | 6     | dBm            | frequency       | ipnVRI       | r      |  |  |  |  |  |  |
|                                                                                                    | -                                                      |      | 2     | delay          | gainBwProd      | loadpull     | s      |  |  |  |  |  |  |
| x                                                                                                    | 1                                                      | Z    | 3     | deriv          | gainMargin      | Ishift       | s      |  |  |  |  |  |  |
| 1                                                                                                    | 0                                                      |      | +/-   | απ             | getAsciiwave    | oversnoot    | S      |  |  |  |  |  |  |
|                                                                                                    |                                                        |      |       |                |                 |              |        |  |  |  |  |  |  |
|                                                                                                    |                                                        |      |       | Filter 🐺 Sp    | ecial Functions |              | -      |  |  |  |  |  |  |
| >                                                                                                    |                                                        |      |       |                |                 |              |        |  |  |  |  |  |  |
|                                                                                                    |                                                        |      |       |                |                 | <u>[</u> (u  | aenee  |  |  |  |  |  |  |

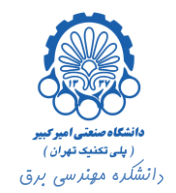

## ۴. ساخت سمبل از روی شماتیک

برای ساخت Symbol از روی شماتیک، در صفحه Virtuso، Virtuso -> From Cellview، Virtuso را انتخاب می کنیم.

|                |                            | _       | v       | irtuos   | o® Sch  | ematic I      | Editing    | : ex2 | ex2 s     | chen | natic    | _     | _      | _   | _ | _ | _][0][× |
|----------------|----------------------------|---------|---------|----------|---------|---------------|------------|-------|-----------|------|----------|-------|--------|-----|---|---|---------|
| Cmd            | l: Sel                     | :0      |         |          |         |               |            |       |           |      |          |       |        |     |   |   | 3       |
| Tools          | Design Window              | Edit Ad | d Check | Sheet    | Options | Migrate       | Calibre    | Disco | veryA     | MS   |          |       |        |     |   |   | Help    |
|                | Check and Save             |         | < .     |          |         |               |            |       |           |      |          |       | -      |     |   |   |         |
|                | Save (not neede<br>Save As | α) :    | 5<br>10 |          |         |               | . Г        |       |           |      |          |       |        | . ] |   |   |         |
|                | Hierarchy                  |         |         |          |         | nmos          | 2.1        |       |           |      |          |       |        |     |   |   |         |
| ⊕²             | Create Cellview            |         | From (  | ellview. |         | n prinot      | et6        |       |           |      |          |       |        | · 1 |   |   |         |
| 2              | New                        |         | From F  | าก เปรเ  |         | · <u>·</u> IN |            | w = 4 |           |      |          |       |        |     |   |   |         |
| Q <sup>2</sup> | Open<br>Open Symbol        |         | From I  | nstance. | ··· .   | . 	_          |            | l=18  | ,<br>30 0 |      |          |       |        |     |   |   |         |
|                | Discard Edits              |         |         |          |         | . (           | DUT        | fing  | ers:      |      |          |       |        |     |   |   |         |
| ₹¢°            | Make Read Only             |         |         |          |         |               | Ι.         |       |           |      |          |       |        |     |   |   |         |
| 100            | Probe<br>Plot              |         |         |          |         |               |            |       |           |      |          |       |        |     |   |   |         |
|                | Renumber Instar            | ices    |         | · ·      |         |               | · 🛓        |       |           |      | · \      |       |        |     |   |   |         |
| ))             |                            |         | лN,     | - · ·    |         |               | - <b>T</b> |       |           |      | <u> </u> |       |        |     |   |   |         |
| 0              |                            |         |         |          |         |               |            |       |           |      |          |       |        |     |   |   |         |
| 0              |                            |         |         |          |         | nmos          | .2v ⊥      |       |           |      |          |       |        |     |   |   |         |
|                |                            |         |         |          |         |               | DUT T      | "ncl  |           |      |          |       |        |     |   |   |         |
|                |                            |         |         |          |         | · IN          |            | w:20  |           |      |          |       |        |     |   |   |         |
| ~              |                            |         |         |          |         |               |            | 1:18  | Øn        |      |          |       |        |     |   |   |         |
|                |                            |         |         |          |         | g             | nd!        | fing  | ers:      |      |          |       |        |     |   |   |         |
| 125            |                            |         |         |          |         |               | T          |       |           |      |          |       |        |     |   |   |         |
| -              |                            |         |         |          |         |               |            |       |           |      |          |       |        |     |   |   |         |
| abc            |                            |         |         |          |         |               | · 🛉        |       |           |      |          |       |        |     |   |   |         |
| -              |                            |         |         |          |         |               |            |       |           |      |          |       |        |     |   |   |         |
| -0             |                            |         |         |          |         |               |            |       |           |      |          |       |        |     |   |   |         |
|                |                            |         |         |          |         |               |            |       |           |      |          |       |        |     |   |   |         |
|                | wouse I · schSin           | rleSele | +P+()   |          |         | ( echHiM      | ouseDon    | IIn() |           |      |          | R: hi | Reneat | -0  |   |   |         |
| G              | NGGSC L: SCHSLN            | Aresete | art()   |          | ,       | . scintifi    | oaserop    | op()  |           |      |          | A: 01 | vehea  | ~   |   |   |         |

صفحه ای مطابق شکل زیر باز می شود.

|                                  | Cellview I    | From Celiview                    |                             |           |
|----------------------------------|---------------|----------------------------------|-----------------------------|-----------|
| OK Cancel De                     | efaults Apply |                                  |                             | Help      |
| Library Name<br>Cell Name        | ex2<br>ex2    |                                  | Browse                      |           |
| From View Name                   | schematic 🖃   | To View Name<br>Tool / Data Type | symbol <u>i</u><br>Composer | -Symbol = |
| Display Cellview<br>Edit Options | T<br>T        |                                  |                             |           |

در این صفحه می توان نام سلول و کتابخانه را تنظیم کرد. بر روی دکمه OK کلیک می کنیم. پنجره زیر باز می شود.

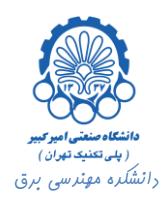

|                               | Symbol Generation Options             |        |  |  |  |  |  |  |  |  |  |
|-------------------------------|---------------------------------------|--------|--|--|--|--|--|--|--|--|--|
| OK Cancel                     | Apply                                 | Help   |  |  |  |  |  |  |  |  |  |
| Library Name<br>ex2           | Cell Name View Name ex2 symbol        |        |  |  |  |  |  |  |  |  |  |
| Pin Specifications Attributes |                                       |        |  |  |  |  |  |  |  |  |  |
| Left Pins                     |                                       | List   |  |  |  |  |  |  |  |  |  |
| Right Pins                    |                                       | List   |  |  |  |  |  |  |  |  |  |
| Top Pins                      | <u>.</u>                              | List   |  |  |  |  |  |  |  |  |  |
| Bottom Pins                   |                                       | List   |  |  |  |  |  |  |  |  |  |
| Exclude Inherit               | Exclude Inherited Connection Pins:    |        |  |  |  |  |  |  |  |  |  |
| ♦ None ◇All ◇ Only these:     |                                       |        |  |  |  |  |  |  |  |  |  |
| Load/Save                     | Edit Attributes Edit Labels Edit Prop | erties |  |  |  |  |  |  |  |  |  |

در این پنجره می توان محل قرارگیری پین ها را تعیین نمود. دوباره بر دکمه OK کلیک می کنیم. پنجره ای مطابق شکل زیر نمایان می شود.

|                |         |          | _      |                        |                  | Virtu  | uoso                  | 9 Sym   | bol E  | diting | : ex2 | ex2 s | ymbo | 1   | _      |        |        |     |     |   |      |
|----------------|---------|----------|--------|------------------------|------------------|--------|-----------------------|---------|--------|--------|-------|-------|------|-----|--------|--------|--------|-----|-----|---|------|
| Cm             | d:      | Se       | 1: 0   |                        |                  |        |                       |         |        |        |       |       |      |     |        |        |        |     |     |   | 12   |
| Tools          | Design  | Window   | Edit   | Add                    | Check            | Option | ns Dis                | covery  | AMS    |        |       |       |      |     |        |        |        |     |     | 1 | Help |
| ۲              |         |          |        | Pin<br>Shap<br>Label   | 8                |        | p<br>Line             |         | •      |        |       |       |      |     |        |        |        |     |     |   |      |
| Ľ              |         |          |        | Selec                  | tion Bo          | x      | Poly                  | rgon    |        |        |       |       |      |     |        |        |        |     |     |   |      |
| <u>୧</u> ୯<br> |         |          |        | Note<br>Net E<br>Custo | xpressi<br>m Pin | on     | Circl<br>Ellip<br>Arc | e<br>se |        |        |       |       |      |     |        |        |        |     |     |   |      |
|                |         |          |        | Impor                  | t Symi           | ol     |                       |         | •      |        |       |       |      |     |        |        |        |     |     |   |      |
|                |         |          |        |                        |                  |        |                       |         |        |        |       |       |      |     |        |        |        |     |     |   |      |
| <u> </u>       |         |          |        |                        |                  |        |                       |         |        |        |       |       |      |     |        |        |        |     |     |   |      |
| 3              |         |          |        |                        |                  |        |                       |         |        |        |       |       | [(   | @in | sta    | anc    | :eN    | lan | ne] |   |      |
|                |         | -        |        |                        |                  | ۰Ľ     | @p                    | art     | :Na    | me     | e]·(  |       |      |     | -•     |        |        |     |     |   |      |
| 開時             |         |          |        |                        |                  |        |                       |         |        |        |       |       |      |     |        |        |        |     |     |   |      |
| ~-             |         |          |        |                        |                  |        |                       |         |        |        |       |       |      |     |        |        |        |     |     |   |      |
| >              |         |          |        |                        |                  |        |                       |         |        |        |       |       |      |     |        |        |        |     |     |   |      |
| Q,             |         |          |        |                        |                  |        |                       |         |        |        |       |       |      |     |        |        |        |     |     |   |      |
| [@abc]         |         |          |        |                        |                  |        |                       |         |        |        |       |       |      |     |        |        |        |     |     |   |      |
| Ð              |         |          |        |                        |                  |        |                       |         |        |        |       |       |      |     |        |        |        |     |     |   |      |
|                |         |          |        |                        |                  |        |                       |         |        |        |       |       |      |     |        |        |        |     |     |   |      |
|                |         |          |        |                        |                  |        |                       |         | 1      |        |       | •     |      |     |        |        |        |     |     |   |      |
| G              | mouse I | : mouse: | single | eselec                 | tPt              |        |                       | M: 5    | CNH1Mo | usePop | տք()  |       |      | R   | : schł | 11V1ew | loview | 0   |     |   | -    |

در این پنجره از مسیر Shape <- Add می توان اشکال و خطوط متفاوتی را انتخاب نمود که با کمک آن ها می توان شکل ظاهری سمبل را عوض کرد. در نهایت به شکل زیر رسیده ایم.

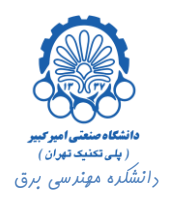

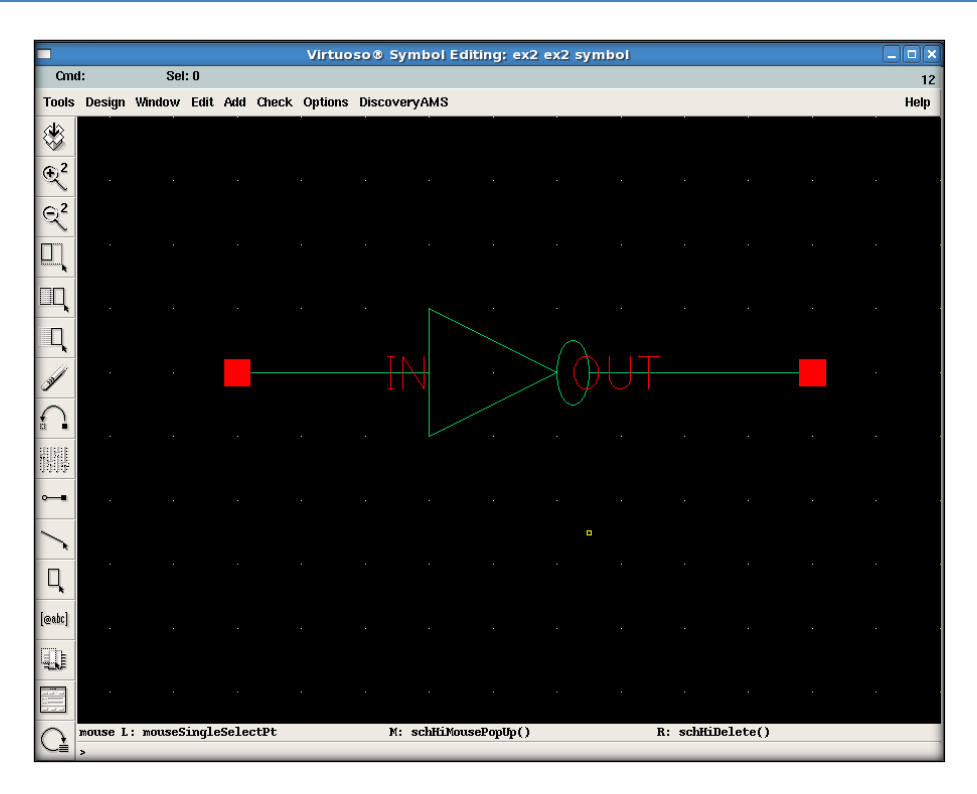

اگر پنجره Library Manager را باز کنیم، در کتابخانه ex2 ، در سلول ex2 ملاحظه می شود که در قسمت View نمای symbol نیز اضافه شده است.

| 🕺 🛛 Library Manager: 🖞                                                                                                    | WorkAre                 | a: /home/simchi/Desktop/env180                                     |              |
|----------------------------------------------------------------------------------------------------|-------------------------|--------------------------------------------------------------------|--------------|
| <u>File E</u> dit <u>V</u> iew <u>D</u> esign Ma                                                                                                    | nager                   |                                                                    | <u>H</u> elp |
| 🔲 Show Categories 🛛 🔲 Sho                                                                                                    | w Files                 |                                                                    |              |
| - Library                                                                                                    | Cell —                  | View                                                               |              |
| jex2                                                                                                    | ľex2                    | symbol                                                             |              |
| DVIO<br>aExamples<br>ahdLib<br>basic<br>bmslib<br>cdsDefTechLib<br>ex1<br>ex2<br>functional<br>passiveLib<br>plLib<br>plLib<br>rfExamples<br>rfLib<br>tsmc18rf | ex2                     | symbol                                                             |              |
| - Messages                                                                                                    |                         |                                                                    |              |
| but was defined in<br>Log file is "/home/simchi/<br>Ă                                                                                                    | libFile '<br>Desktop/er | '/home/simchi/Desktop/env180/cds.lib' fo<br>nv180/libManager.log". | or Lib       |
|                                                                                                    |                         |                                                                    |              |